## Uputstvo za instalaciju/reinstalaciju FX Client aplikacije

Nakon ubacivanja instalacionog CD-a FX clienta, automatski će se startovati Autorun aplikacije, koji izgleda kao na sledećoj slici:

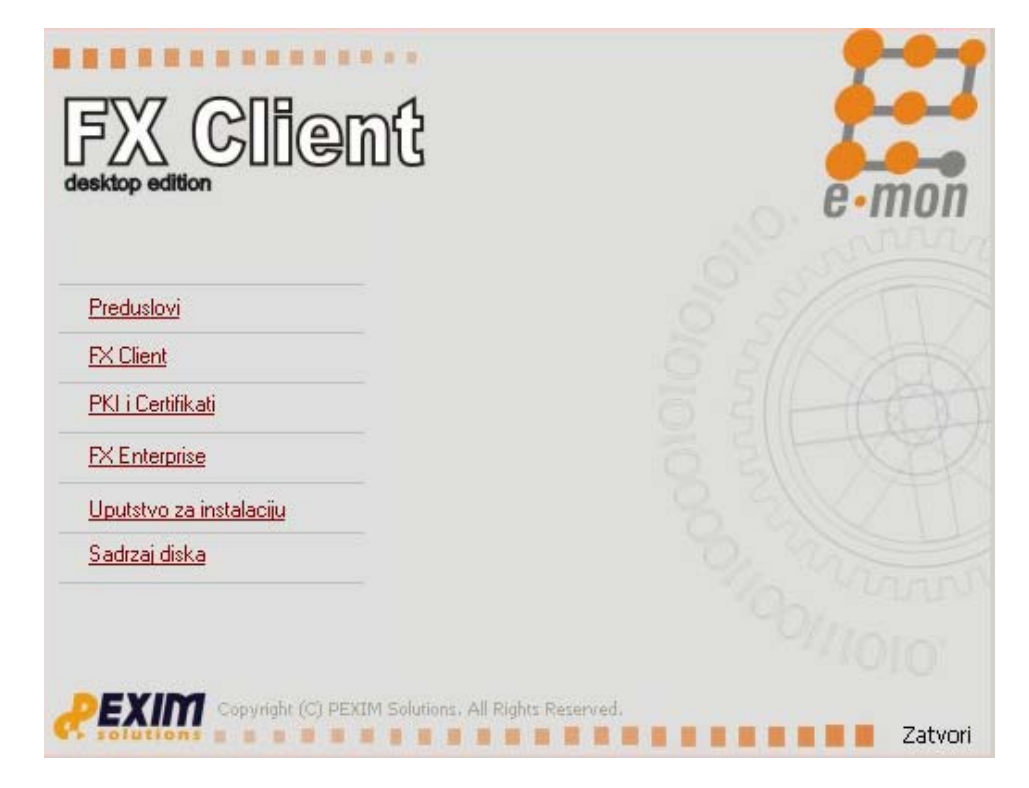

Vrlo je bitan redoslijed kojim se instalira aplikacija.

Redoslijed koji treba pratiti je kao što je postavljeno na gornjoj slici.

- Preduslovi
- FX Client
- PKI i Certifikati

Klikom na Preduslovi otvara se sledeći ekran:

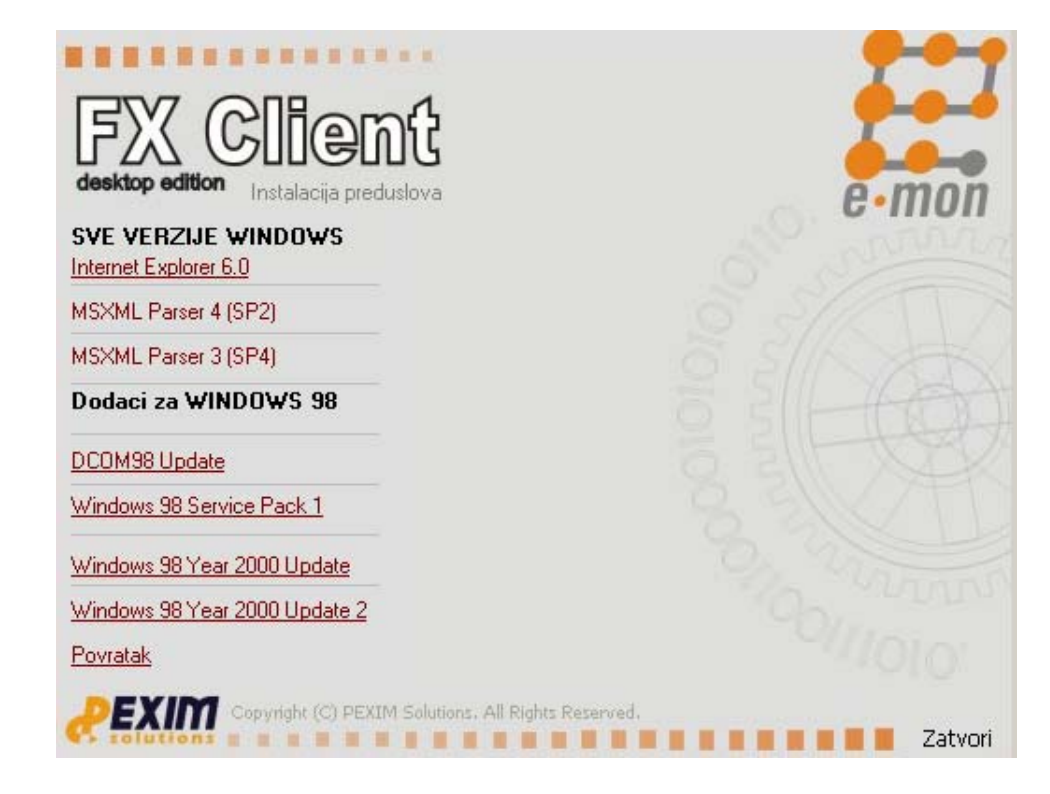

Na tom ekranu je moguće instalirati **Internet Explorer 6.0** i dva **MSXML Parser-a**. Ukoliko je vaš operativni sistem Microsoft XP ili Vista onda već imate instaliranu najnoviju verziju Internet Explorer-a, a ukoliko kliknete na link za instalaciju Internet Explorer-a, a najnoviju verziju već imate instaliranu na računaru izaći će sledeća poruka.

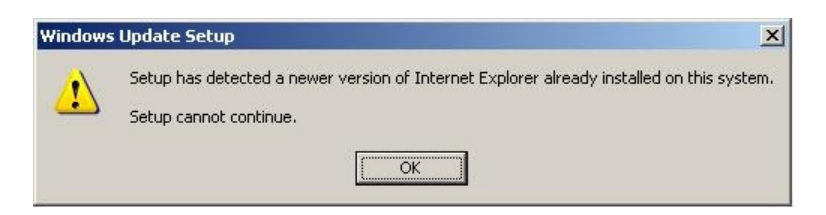

Ovo znači da na računaru imate noviju verziju Internet Explorer-a i da vam ova instalacija nije potrebna i da možete nastaviti sa daljom instalacijom.

Instalacija MSXML Parser-a je vrlo jednostavna samo što treba dodatno uključiti XML SDK kod Parsera 4.0.

Na sledećim slikama je prikazano kako kod MSXML Parser-a 4.0 uključiti XML SDK:

| HSXML 4.0 SP2 Parser and SDK Setup                                                                                                    | 🛃 MSXML 4.0 SP2 Parser and SDK License Agreement                                                                                                    |
|----------------------------------------------------------------------------------------------------|----------------------------------------------------------------------------------------------------|
| Welcome to the MSXML 4.0 SP2<br>Parser and SDK Setup Wizard<br>The Setup Wizard will allow you to change the way MSXML<br>4.0 SP2 Parser and SDK features are installed on your<br>computer or even to remove MSXML 4.0 SP2 Parser and SDK<br>rought or or even to remove MSXML 4.0 SP2 Parser and SDK<br>rought on the Setup Wizard. | End-User License Agreement         Please read the following license agreement carefully         END-USER LICENSE AGREEMENT FOR MICROSOFT SOFTWARE         MICROSOFT XML CORE SERVICES (MSXML) 4.0         IMPORTANT-READ CAREFULLY: This Microsoft End-User License         Agreement ("BULA") is a legal agreement between you (either an individual or a single entity) and Microsoft Software identified above, which may include computer software, associated media, printed materials, and "online" or electronic documentation ("SOFTWARE"). By downloading, include computer software is the SOFTWARE"). By downloading, and the software is the SOFTWARE of the terms in the License Agreement         If agreept the terms in the License Agreement |
| Next > Cancel                                                                                                    | < <u>Back</u> <u>N</u> ext > Cancel                                                                                                    |
| MSXML 4.0 SP2 Parser and SDK Setup      Choose Setup Type      Choose the setup type that best suits your needs                                                                                                    | IIII MSXML 4.0 SP2 Parser and SDK Setup         Custom Setup         Select the way you want features to be installed.                                                                                                    |
| Install Now         Install MSXML 4.0 at CVRoorcent ElectIMSXML 4.0         Event         Allows users to choose which program features will be installed and where they will be installed. Recommended for advanced users.                                                                                                    | Click on the icons in the tree below to change the way features will be installed.                                                                                                    |
| <back mext=""> Cancel</back>                                                                                                    | Reset Disk Usage < Back Install Now Cancel                                                                                                    |

Kod instalacije MSXML Parser 3.0 nije potrebni ništa podešavati već samo pratiti instalaciju.

Nakon instalacije Parser-a klikom na Povratak se vraćate na prethodni ekran gdje treba sada kliknuti na FX Client.

Potrebno je prvo instalirati Osnovne biblioteke neophodne za rad sa FX Client Aplikacijom, a zatim i FX Client.

Instalacija je po principu Next-Next-Finish.

**Napomena:** Setup-u treba malo više da sve pripremi za instalaciju, tako da treba sačekati dok setup ne izbaci poruku **Kraj**.

| FX Client<br>desktop edition                                    | e-mon     |
|-----------------------------------------------------------------|-----------|
| Biblioteke FX Clienta                                           |           |
| Osnovne biblioteke neophodne<br>za rad sa FX Client aplikacijom |           |
| FX Client aplikacija                                            | 531-601   |
| <u>FX Client</u>                                                |           |
|                                                                 |           |
| Povratak                                                        |           |
| Torridat                                                        |           |
| Copyright (C) PEXIM Solutions. All Rights                       | Reserved. |

Nakon instalacije FX Client-a, potrebno se klikom na Povratak vratiti na početni ekran i kliknuti na PKI i Certifikati. Dobijate sledeći ekran:

| FXX Client<br>desktop edition PKI i Certifikati          | e-mon    |
|----------------------------------------------------------|----------|
| SVE VERZIJE WINDOWS<br>Alati za rad sa Gemplus karticama | C IIIOI  |
| Alati za rad sa SafeSign karticama                       |          |
| <u>Alati za rad sa Gemalto karticama</u>                 |          |
| Root certifikat e-mon CA                                 | 5 21 AAA |
| <u>Certifikati banaka</u>                                |          |
| Dodaci za WINDOWS 98                                     |          |
| Scard                                                    |          |
| Povratak                                                 |          |
| Copyright (C) PEXIM Solutions. All Rights R              | eserved. |

Zavisno od tipa kartice ili usb tokena treba instalirati neki od alata za rad sa karticama. Kartice mozete razlikovati po izgledu.

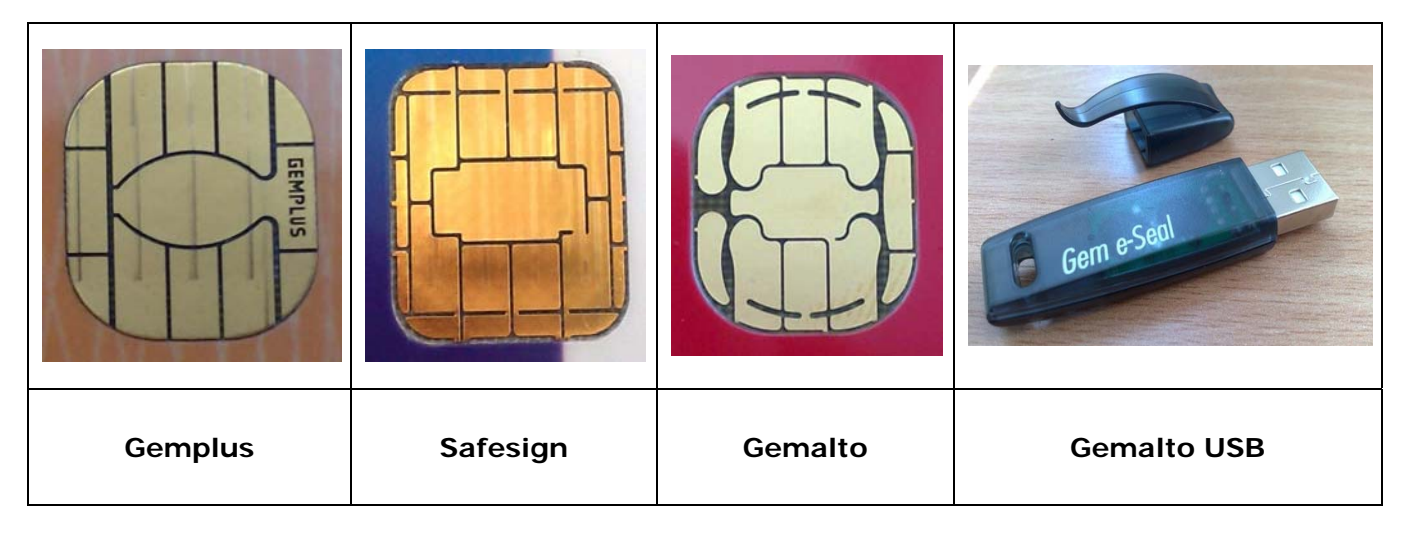

• Ako imate **GEMPLUS** karticu treba instalirati **Alat za rad sa Gemplus karticama** (pratiti podesavanja sa slika).

| License Agree                                                                                                    | ment: GemSAFE Libra                                                                                                    | ries 3.1 (SP4)                                                                                                    |                                                                                                    |                                                              | j |
|----------------------------------------------------------------------------------------------------|----------------------------------------------------------------------------------------------------|----------------------------------------------------------------------------------------------------|----------------------------------------------------------------------------------------------------|--------------------------------------------------------------|---|
| License Agree                                                                                                    | ment                                                                                                    |                                                                                                    |                                                                                                    |                                                              |   |
| Please read the following license agreement carefully.                                                                           |                                                                                                    |                                                                                                    |                                                                                                    |                                                              | Ļ |
| End                                                                                                    | -User License Ag                                                                                                    | reement for G                                                                                                    | emplus Softwa                                                                                                    | are                                                          |   |
| IMPORTAN<br>Agreement fo<br>agreement be<br>International S<br>below) goverr<br>to use the Sof<br>your use of al<br>"Software" m | <b>IT-READ CAREF</b><br>or Gemplus Software<br>tween you and the su<br>S.A. ("Gemplus") that<br>hed by this EULA. "<br>tware in accordance<br>l of the Software dist<br>leans all computer so | ULLY: This E<br>("EULA") is a<br>ubsidiary or affi<br>at distributes the<br>'You" are a per<br>with this EUL.<br>tributed or deliv<br>ftware, associa                                                                                                    | nd-User Licens<br>legal and bindii<br>liate of Gemplu<br>Software (as o<br>son or legal ent<br>A. This EULA<br>ered hereunder<br>ted media, any | e<br>ng<br>s<br>defined<br>ity wishing<br>governs<br>printed | • |
| • I accept the te                                                                                                    | erms in the license agreem                                                                                                    | nent                                                                                                    |                                                                                                    |                                                              |   |
| I DO HOU ALLED                                                                                                    | t the terms in the license.                                                                                                    | agreement                                                                                                    |                                                                                                    |                                                              |   |
| talishield                                                                                                    | t the terms in the license                                                                                                    | agreement                                                                                                    |                                                                                                    |                                                              |   |
| stalishield                                                                                                    | t the terms in the license                                                                                                    | agreement<br>< <u>B</u> ack<br>(SP4)                                                                                                    | Next >                                                                                                    | Cancel                                                       |   |
| Setup Type: G<br>Setup Type: G<br>Setup Type<br>Choose the set                                                                   | emSAFE Libraries 3.1                                                                                                    | agreement<br>< <u>B</u> ack<br>(SP4)<br>'our needs.                                                                                                    | Next >                                                                                                    | Cancel                                                       |   |
| Setup Type: G<br>Setup Type: G<br>Setup Type<br>Choose the set<br>Please select a                                                | emSAFE Libraries 3.1<br>tup type that best suits y<br>setup type.                                                                                                    | agreement < <u>Back</u> (SP4) vour needs.                                                                                                    | Next >                                                                                                    | Cancel                                                       |   |
| Setup Type: G<br>Setup Type<br>Choose the set<br>Please select a<br>O Complete                                                   | emSAFE Libraries 3.1<br>tup type that best suits y<br>setup type.<br>All program features wi<br>space.)                                                                                       | agreement<br>< <u>B</u> ack<br>(SP4)<br>Your needs.                                                                                                    | <u>N</u> ext >                                                                                                    | Cancel                                                       |   |
| Setup Type: G<br>Setup Type: G<br>Setup Type<br>Choose the set<br>Please select a<br>O Complete<br>O Complete                    | emSAFE Libraries 3.1<br>tup type that best suits y<br>setup type.<br>All program features wi<br>space.)<br>Choose which program<br>will be installed. Recom                                   | agreement <u>&lt; Back</u> (SP4) rour needs. If be installed. (Red features you want mended for advant                                                                                                    | <u>N</u> ext >                                                                                                    | Cancel                                                       |   |
| Setup Type: G<br>Setup Type<br>Choose the set<br>Please select a<br>O Complete<br>O Custom                                       | emSAFE Libraries 3.1<br>tup type that best suits y<br>setup type.<br>All program features wi<br>space.)<br>Choose which program<br>will be installed. Recomi                                  | agreement <u>SP4</u> Your needs. If be installed. (Real features you wank mended for advank mended for advan | <u>N</u> ext >                                                                                                    | Cancel                                                       |   |

| 🔂 Custom Setup: GemSAFE Libraries 3                                                                    | .1 (SP4)                                                                                              |                                                                                                | ×                                     |
|----------------------------------------------------------------------------------------------------|----------------------------------------------------------------------------------------------------|------------------------------------------------------------------------------------------------|---------------------------------------|
| <b>Custom Setup</b><br>Select the program features you want ins                                        | talled.                                                                                               |                                                                                                |                                       |
| Click on an icon in the list below to change h                                                         | iow a feature is in<br>Reader<br>Reader<br>Installed on local h<br>subfeatures, will<br>be available. | stalled.<br>Feature Descrip<br>Gemplus GemPC<br>driver.<br>ard drive.<br>be installed on local | tion<br>410 reader<br>hard drive.<br> |
| InstallShield                                                                                          | < <u>B</u> ack                                                                                        | Next >                                                                                         | Cancel                                |
| <b>W</b> Custom Setup: Gem5AFE Libraries 3<br>Custom Setup<br>Select the program features you want ins | .1 (SP4)<br>talled.                                                                                   |                                                                                                | ×                                     |
| Click on an icon in the list below to change h                                                         | ow a feature is in<br>Reader<br><mark>Reader</mark><br>Reader<br>Reader                               | stalled.<br>Feature Descript<br>Gemplus GemPC<br>driver.                                       | tion<br>410 reader                    |
| Install to:                                                                                            |                                                                                                    |                                                                                                | ⊆hange                                |
| InstallShield                                                                                          | < <u>B</u> ack                                                                                        | <u>N</u> ext >                                                                                 | Cancel                                |

Kada se sva podesavanja postave kao na slici treba kliknuti na **NEXT** da bi se instalacija izvrsila do kraja.

- Ako imate **SAFESIGN** karticu treba kliknuti na **Alat za rad sa SafeSign karticama** (samo treba pratiti instalaciju).
- Ukoliko imate GEMALTO karticu ili GEMALTO USB treba instalirati Alat za rad sa Gemalto karticama (samo treba pratiti instalaciju).

Nakon završene instalacije alata za rad karticama potrebno je instalirati Root certificate e-mon CA i Certificati banaka.

Kod instalacije Root certificate e-mon CA će izaći sledeća dva ekrana na kojima treba kliknuti na Yes:

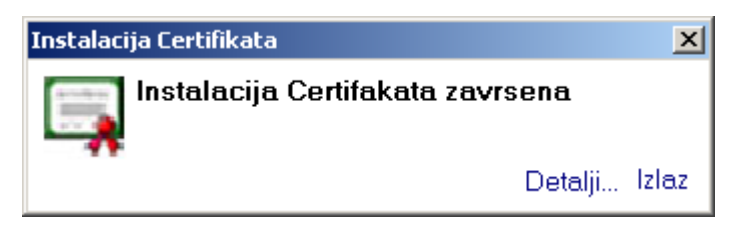

Posle toga treba kliknuti na Certifikati banaka i nakon toga će izaći sledeća poruka:

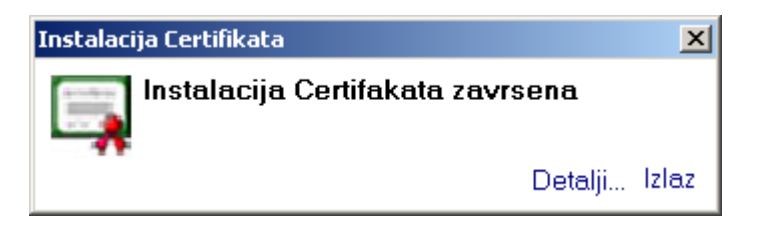

Klikom na Povratak se potrebno vratiti na početni ekran. Poslednje što treba instalirati je driver za čitač smart kartice. Klikom na Pregledajte sadržaj diska otvoriće se sledeći prozor:

| 🔁 FX_client (D:)                                              |                                                                                                    |              |                            |                                        | - O ×                          |
|---------------------------------------------------------------|----------------------------------------------------------------------------------------------------|--------------|----------------------------|----------------------------------------|--------------------------------|
| <u>File E</u> dit <u>V</u> iew F <u>a</u> vorites <u>T</u> oo | ols <u>H</u> elp                                                                                                    |              |                            |                                        |                                |
| 🛛 🕝 Back 👻 🕥 🗸 🏂 🔎 S                                          | Search 😥 Folders 🛛 🎹 🗸                                                                                                    |              |                            |                                        |                                |
| Address 🛃 D:\                                                 |                                                                                                    |              |                            |                                        | 🕶 🔁 Go                         |
|                                                               | Name                                                                                                    | Size         | Туре                       | Date Modified                          | Location                       |
| CD Writing Tasks *                                            | Files Currently on the CD                                                                                                    |              |                            |                                        |                                |
| Ø Write these files to CD                                     | 🚞 Acrobat<br>🥅 Card Reader Drivers                                                                                                    |              | File Folder<br>File Folder | 4/28/2006 9:19 AM<br>4/28/2006 9:19 AM | Files Current<br>Files Current |
|                                                               | DEMO                                                                                                    |              | File Folder                | 4/28/2006 9:19 AM                      | Files Current                  |
| File and Folder Lasks ^                                       | 🚞 Dodatna Dokumentacija i Linkovi                                                                                                    |              | File Folder                | 4/28/2006 9:19 AM                      | Files Current                  |
| 📺 Rename this folder                                          | 🛅 Enterprise                                                                                                    |              | File Folder                | 4/28/2006 9:18 AM                      | Files Current                  |
| 😥 Move this folder                                            | 🛅 FX Client                                                                                                    |              | File Folder                | 4/28/2006 9:18 AM                      | Files Current                  |
| Copy this folder                                              | 🛅 FX Updater                                                                                                    |              | File Folder                | 5/24/2006 1:45 PM                      | Files Current                  |
| Publish this folder to the                                    | SP                                                                                                    |              | File Folder                | 4/28/2006 9:18 AM                      | Files Current                  |
| Web                                                           | WIN98 Updates                                                                                                    |              | File Folder                | 4/28/2006 9:18 AM                      | Files Current                  |
| Share this folder                                             |                                                                                                    | 564 KB       | Application                | 3/10/2005 6:15 PM                      | Files Current                  |
| E-mail this folder's files                                    |                                                                                                    | I KB<br>2 VB | ACDSon ICO Imago           | 12/17/2002 3:51 AM                     | Files Current                  |
| X Delete this folder                                          | The second second secon | 959 KB       | Adobe Acrobat Doc          | 5/20/2005 8:02 PM                      | Files Current                  |
|                                                               |                                                                                                    |              |                            |                                        |                                |
| Other Places                                                  |                                                                                                    |              |                            |                                        |                                |
| 👮 My Computer                                                 |                                                                                                    |              |                            |                                        |                                |
| My Documents                                                  |                                                                                                    |              |                            |                                        |                                |
| 🤤 My Network Places                                           |                                                                                                    |              |                            |                                        |                                |
|                                                               |                                                                                                    |              |                            |                                        |                                |
| Details ×                                                     |                                                                                                    |              |                            |                                        |                                |
|                                                               |                                                                                                    |              |                            |                                        |                                |
|                                                               | •                                                                                                    |              |                            |                                        | ▶                              |
| 1 objects selected                                            |                                                                                                    |              |                            |                                        | 11.                            |

Treba dvostrukim klikom ući u folder Card Reader Drivers,

| Ele Edit yiew Favorites Tools   Help Point File     Address D:\Card Reader Drivers     CO Writing Tasks     Image: Size Type        Date Modified        Image: Size Type        Image: Size Type        Image: Size Type           Image: Size Type           Image: Size Type <b>Dite: Dite: Size Type: Date Modified Location   <b>File: Currenty on the CD File: and Folder Tasks Address: Anti-Anti-Anti-Anti-Anti-Anti-Anti-Anti-</b></b>                                                                                                    | 芦 Card Reader Drivers          |                   |                            |          |                   |                    |               |
|----------------------------------------------------------------------------------------------------|--------------------------------|-------------------|----------------------------|----------|-------------------|--------------------|---------------|
| Stack Search     Address        D:\Card Reader Drivers     Image: D:\Card Reader Drivers     Image: D:\Card Reader Drivers <td>Eile Edit View Favori</td> <td>tes <u>T</u>ools</td> <td>s <u>H</u>elp</td> <td></td> <td></td> <td></td> <td><b>.</b></td>                                                                                                    | Eile Edit View Favori          | tes <u>T</u> ools | s <u>H</u> elp             |          |                   |                    | <b>.</b>      |
| Address   D:\Card Reader Drivers     Image: Discord Reader Drivers     Image: Discord Reader Drivers     I                                                                                                    | ] 😋 Back 🝷 🕥 👻 🏂               | 🖉 🔎 Se            | earch 😥 Folders 🛛 🎹 🗸      |          |                   |                    |               |
| CD Writing Tasks       Name       Size       Type       Date Modified       Location         I Write these files to CD       Ifiles Currently on the CD       Ifiles Currently on the CD       Ifiles Currently on the CD       Ifiles Currently on the CD         I Write these files to CD       Ifiles Currently on the CD       Ifiles Currently on the CD       Ifiles Currently on the CD       Ifiles Currently on the CD         I Manne       Size       2,411 KB       Application       7/20/2005 10:23 AM       Files Current         I Manne       Size       211 KB       Adobe Acrobat Doc       1/6/2005 10:26 AM       Files Current         I Move this file       Copy this file       ARMII_manual_english.pdf       211 KB       Adobe Acrobat Doc       1/6/2005 10:26 AM       Files Current         I Copy this file       Publish this file to the Web       Publish this file       Ifiles Current       Files Current       Files Current         I My Documents       My Network Places       My Network Places       Ifiles Current       Ifiles Current       Ifiles Current         I My Documents       My Network Places       Ifiles Current       Ifiles Current       Ifiles Current         I My Documents       Application       Ifiles Current       Ifiles Current       Ifiles Current         I My Documents       Ifile                                                                                                    | Address 🛅 D:\Card Reader       | Drivers           |                            |          |                   |                    | 🕶 🔁 Go        |
| CD Writing Tasks     Image: State of the set of the set of th                            |                                | -                 | Name                       | Size     | Туре              | Date Modified      | Location      |
| Image: Section of the section of the sec | CD Writing Tasks               | *                 | Files Currently on the CD  |          |                   |                    |               |
| File and Folder Tasks     File and Folder Tasks     Rename this file   Move this file   Copy this file   Publish this file   Publish this file   E-mail this file   Publish this file   Publish this file <td< td=""><td>I Write these files to CD</td><td></td><td>📥 am2_install.exe</td><td>2,411 KB</td><td>Application</td><td>7/20/2005 10:23 AM</td><td>Files Current</td></td<>                                                                                                    | I Write these files to CD      |                   | 📥 am2_install.exe          | 2,411 KB | Application       | 7/20/2005 10:23 AM | Files Current |
| File and Folder Tasks     Image: Rename this file   Image: Rename this file   Im                                                                                                    |                                |                   | 🔁 ARMII_inst_eng.pdf       | 309 KB   | Adobe Acrobat Doc | 1/6/2005 10:25 AM  | Files Current |
| Rename this file   Copy this file   Optimis file   Publish this file to the   Web   E-mail this file   Delete this file   My Decuments   My Network Places                                                                                                    | File and Folder Tasks          | *                 | 🔁 ARMII_manual_english.pdf | 211 KB   | Adobe Acrobat Doc | 1/6/2005 10:26 AM  | Files Current |
| Image: Contract of this file   Image: Copy this file   Image: Copy                                                                                                    | Dename this file               |                   |                            |          |                   |                    |               |
| Copy this file   Publish this file to the   Web   E-mail this file   Delete this file   Delete this file     Other Places   FX_client (D:)   My Documents   My Network Places     Details   m2_install.exe   Application                                                                                                    | Move this file                 |                   |                            |          |                   |                    |               |
| <ul> <li>Publish this file to the Web</li> <li>E-mail this file</li> <li>Delete this file</li> <li>Delete this file</li> <li>My Documents</li> <li>My Documents</li> <li>My Network Places</li> </ul>                                                                                                    | Copy this file                 |                   |                            |          |                   |                    |               |
|                                                                                                    | Publish this file to the Web   |                   |                            |          |                   |                    |               |
| Velete this file     Other Places     PX_client (D:)   My Documents   My Network Places     Details   Attributes: Read-only                                                                                                    | 岌 E-mail this file             |                   |                            |          |                   |                    |               |
| Other Places <ul> <li>Other Places</li> <li>FX_client (D:)</li> <li>My Documents</li> <li>My Network Places</li> </ul> Details <ul> <li>Attributes: Read-only</li> <li>Attributes: Read-only</li> <li>Item to find the place of the place of the p</li></ul>                                                                                                    | 🗙 Delete this file             |                   |                            |          |                   |                    |               |
| FX_client (D:)   Hy Documents   Hy Network Places     Details   Attributes: Read-only     Image: State of the place of the place of t                                                                                                    | Other Places                   | *                 |                            |          |                   |                    |               |
| My Documents     My Network Places                                                                                                    | FX client (D;)                 |                   |                            |          |                   |                    |               |
| Details     *       am2_install.exe     Application       Attributes: Read-only     *                                                                                                    | My Documents                   |                   |                            |          |                   |                    |               |
| Details  Attributes: Read-only                                                                                                    | 🧕 My Network Places            |                   |                            |          |                   |                    |               |
| am2_install.exe<br>Application<br>Attributes: Read-only                                                                                                    | Details                        | *                 | J                          |          |                   |                    |               |
| Attributes: Read-only                                                                                                    | am2_install.exe<br>Application |                   |                            |          |                   |                    |               |
|                                                                                                    | Attributes: Read-only          | <u> </u>          |                            |          |                   |                    | •             |

a zatim u novootvorenom prozoru startovati instalaciju drivera za čitač **am2\_install.exe**. **Napomena**: Čitac ubaciti u USB port tek nakon što prilikom instalacije drivera za čitač to bude zahtjevano, tj. tek kada budete dobili sledeći ekran.

| Todos Ar | gos Mini II Setup 🛛 🗶                                          |
|----------|----------------------------------------------------------------|
| į)       | Please connect the Argos Mini II to a free USB port in the PC. |
|          | ОК                                                             |

Nakon ovoga je potrebno restartovati vaš računar i tek nakon toga možete početi da radite sa aplikacijom.

Ukoliko budete imali problema sa instalacijom kontaktirajte nas na sledece brojeve telefona:

382 20 40 88 01 0800 81 801